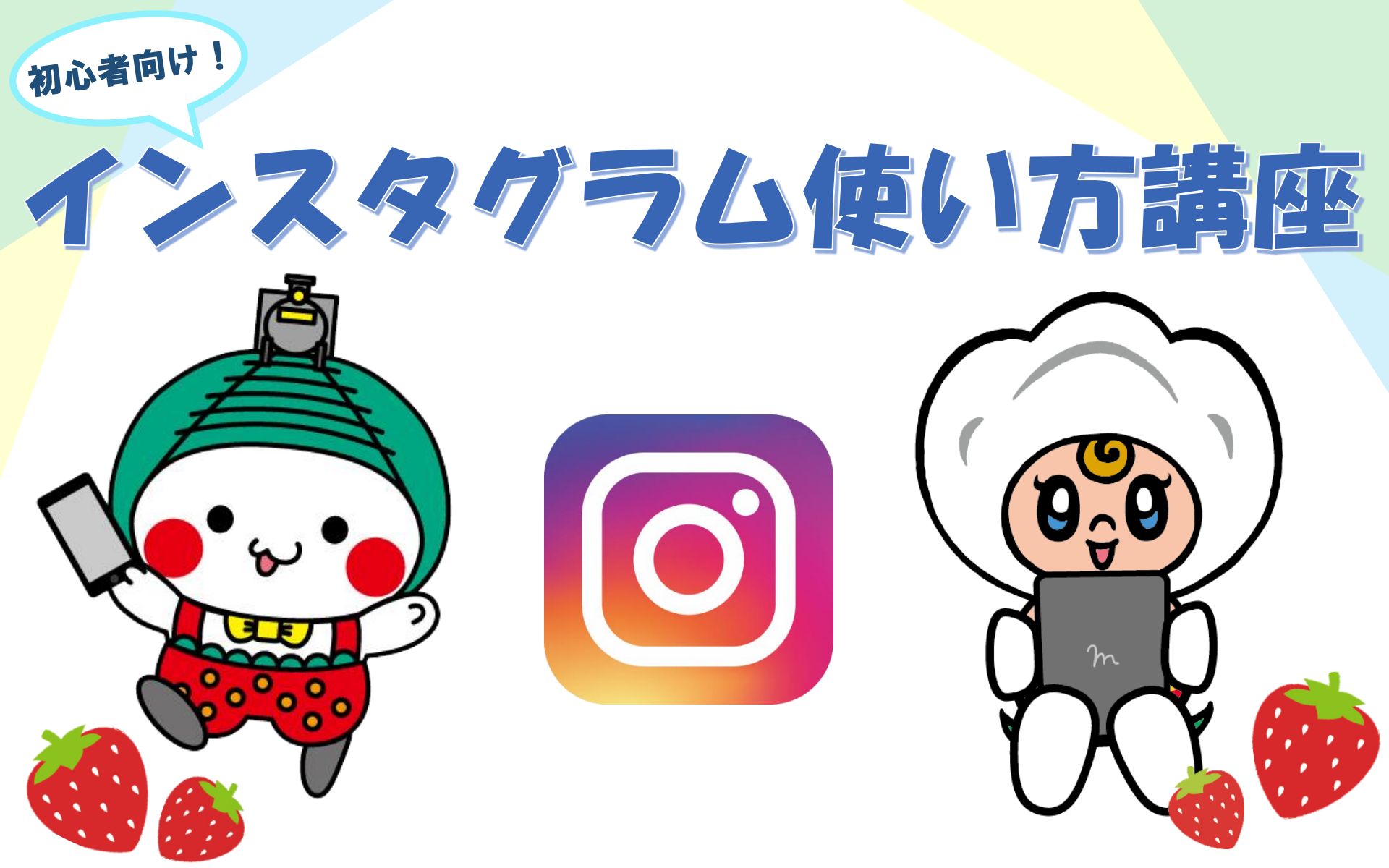

## インスタグラムの使い方

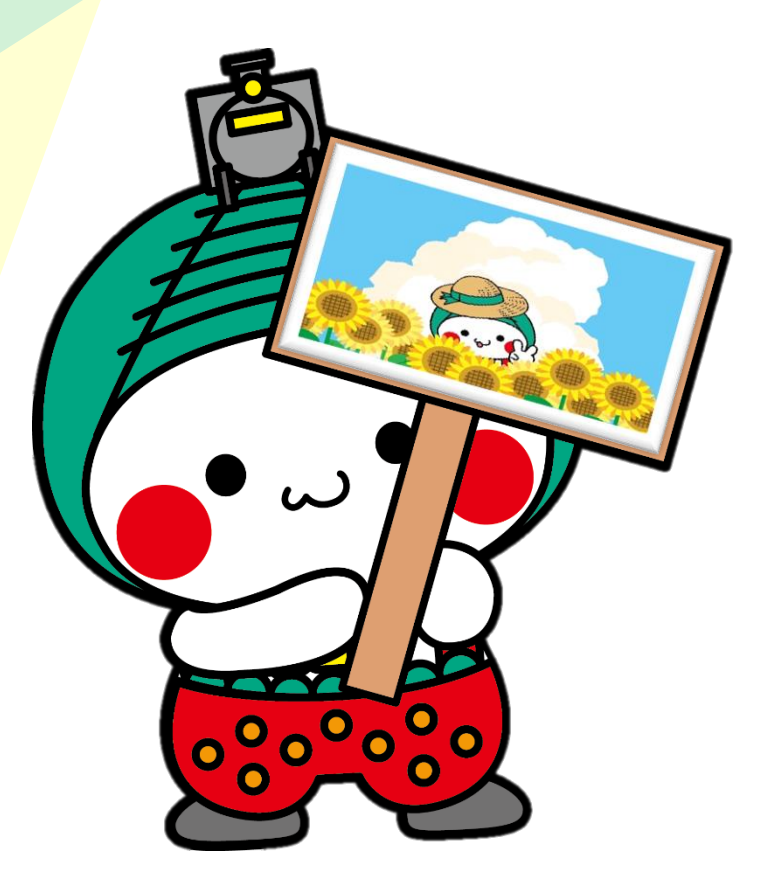

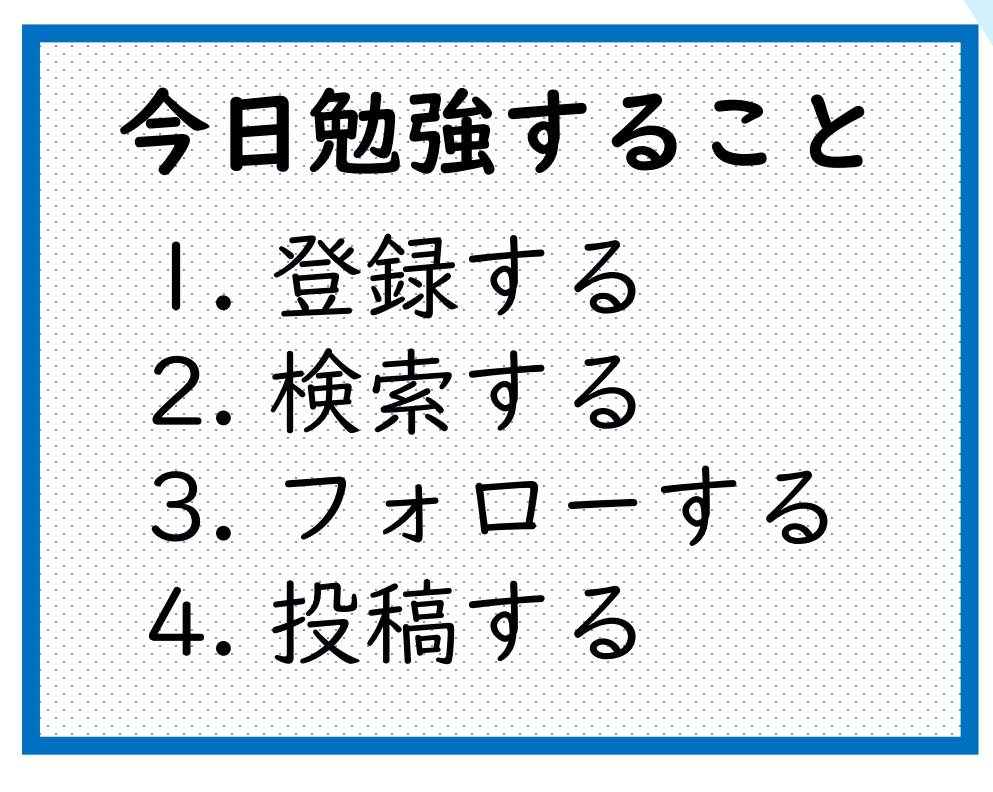

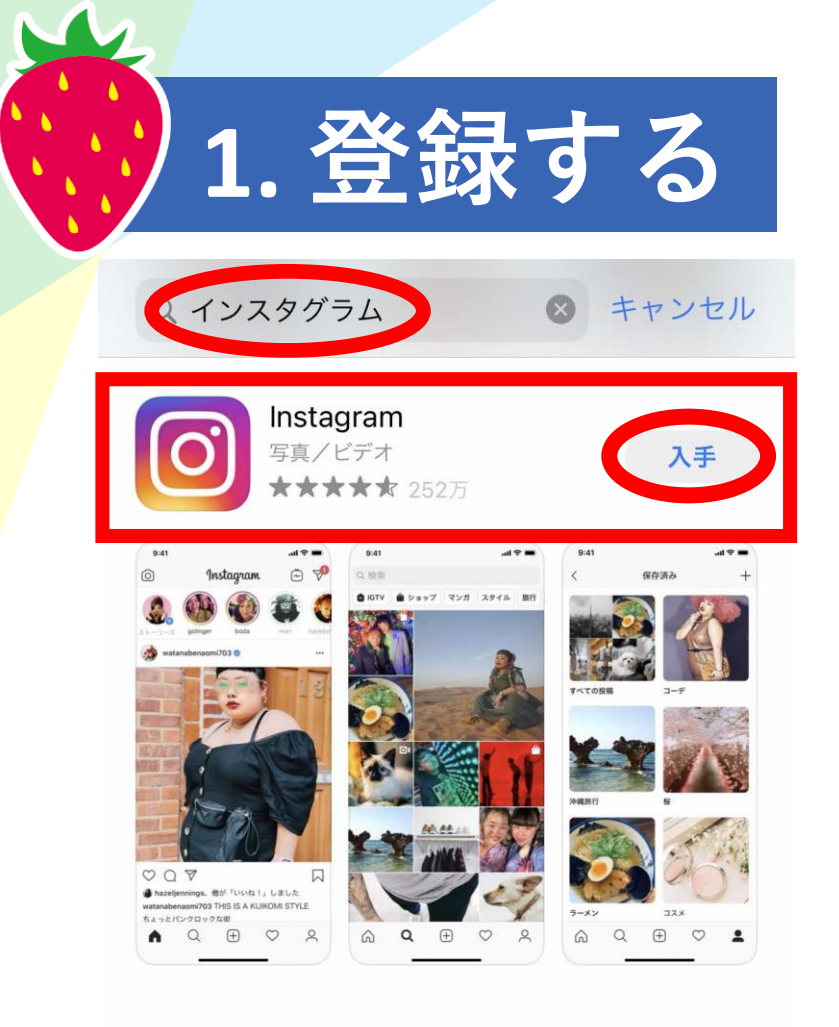

App Storeまたは Google Storeで 「インスタグラム」 と検索 アプリをダウンロード

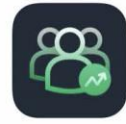

**Instaチェックー:イン…** いんすた ふぉろーちぇっく&リ… ★★★★☆ 3.9万

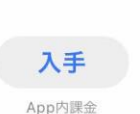

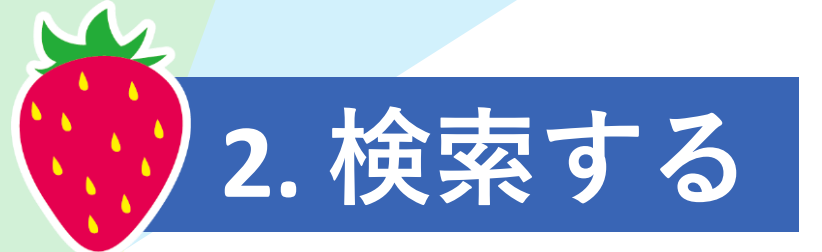

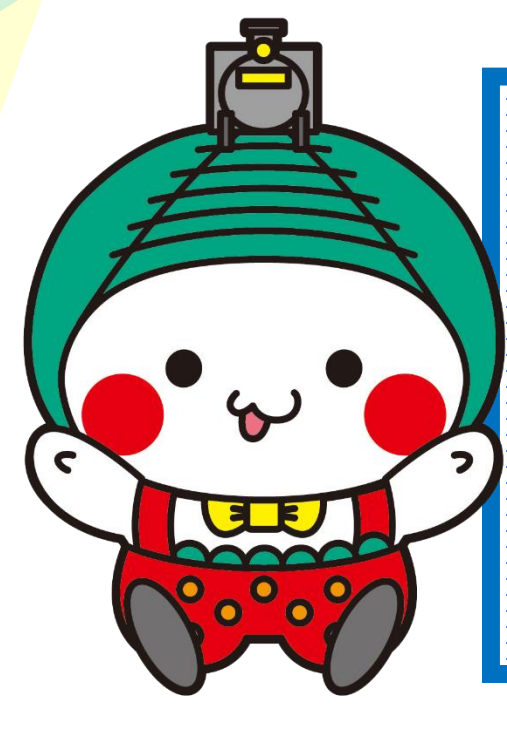

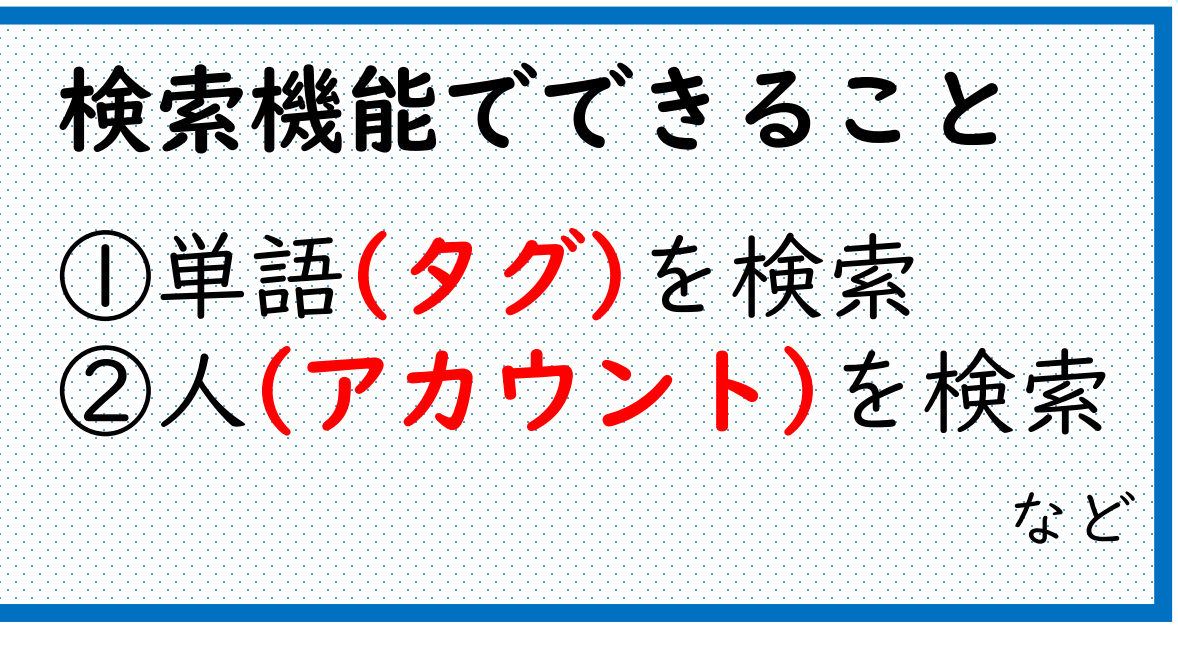

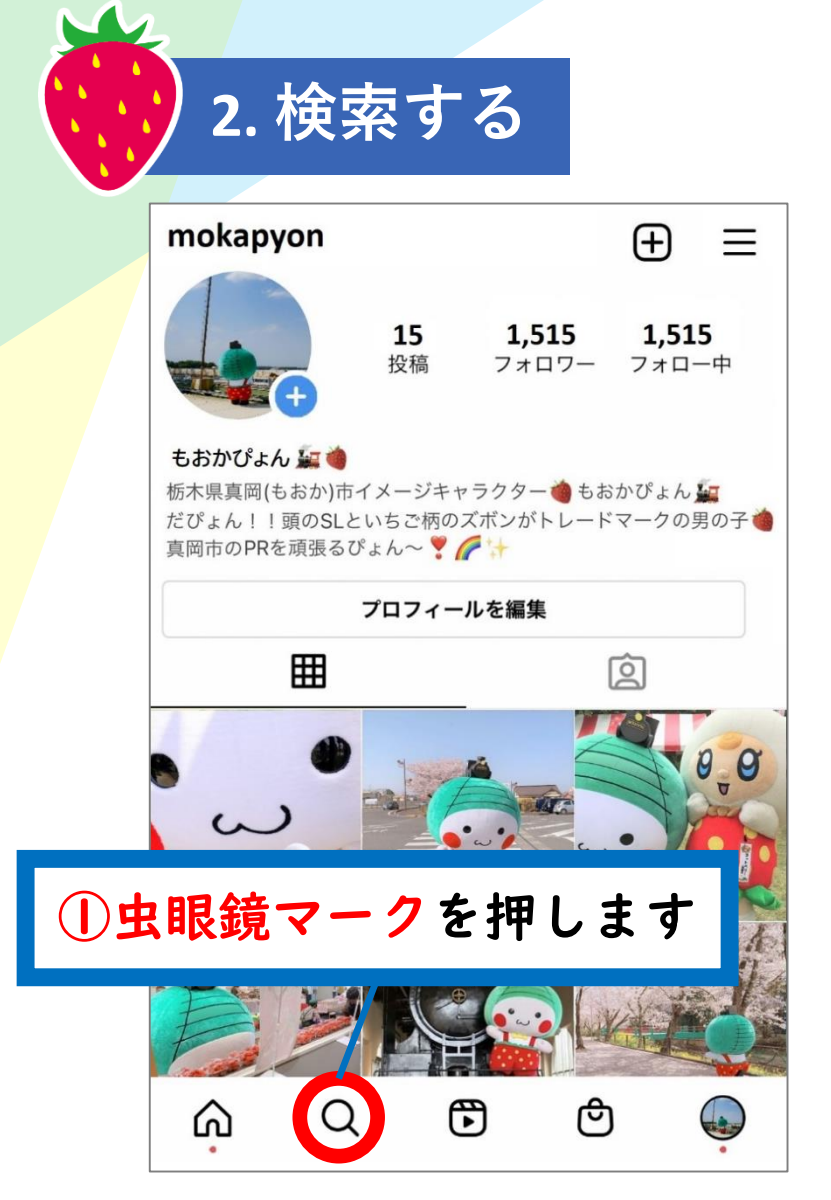

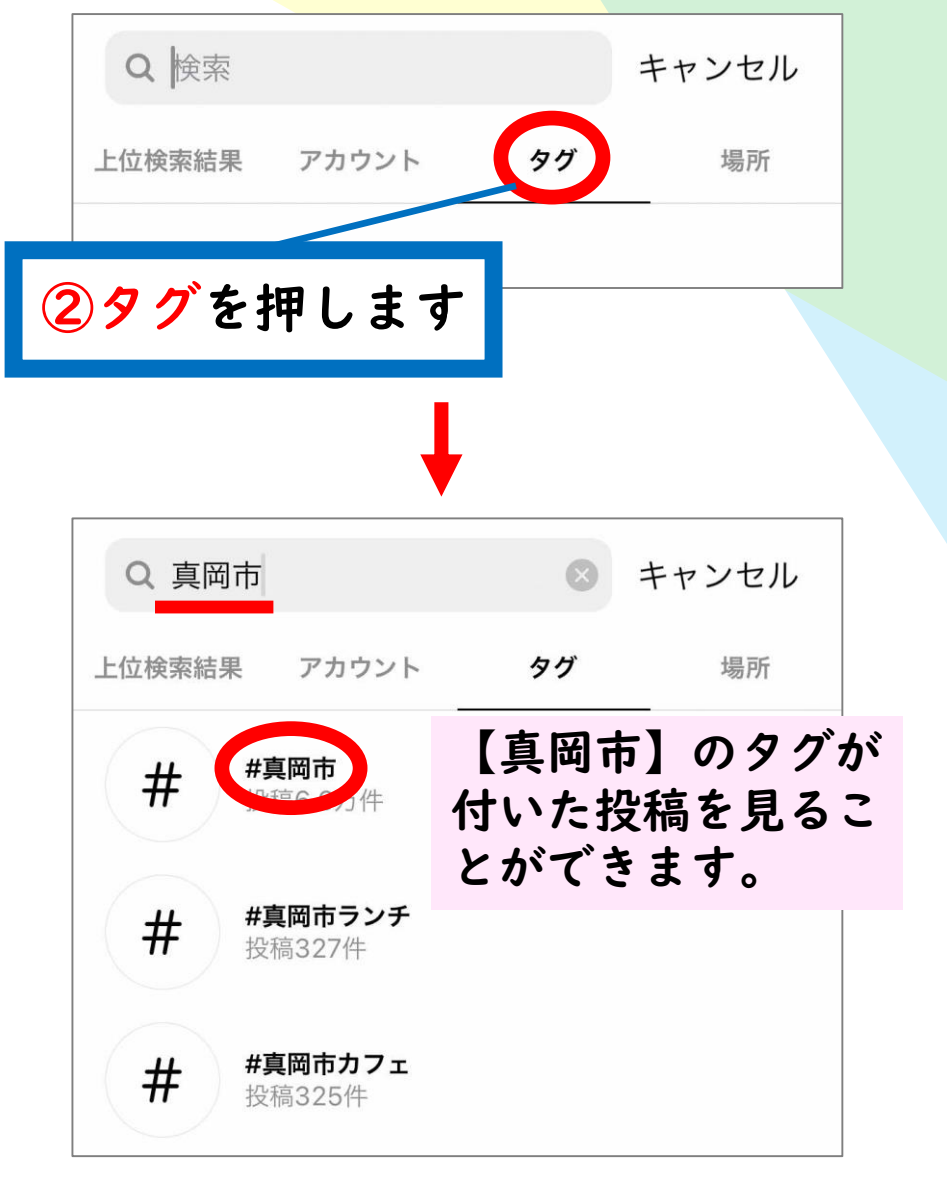

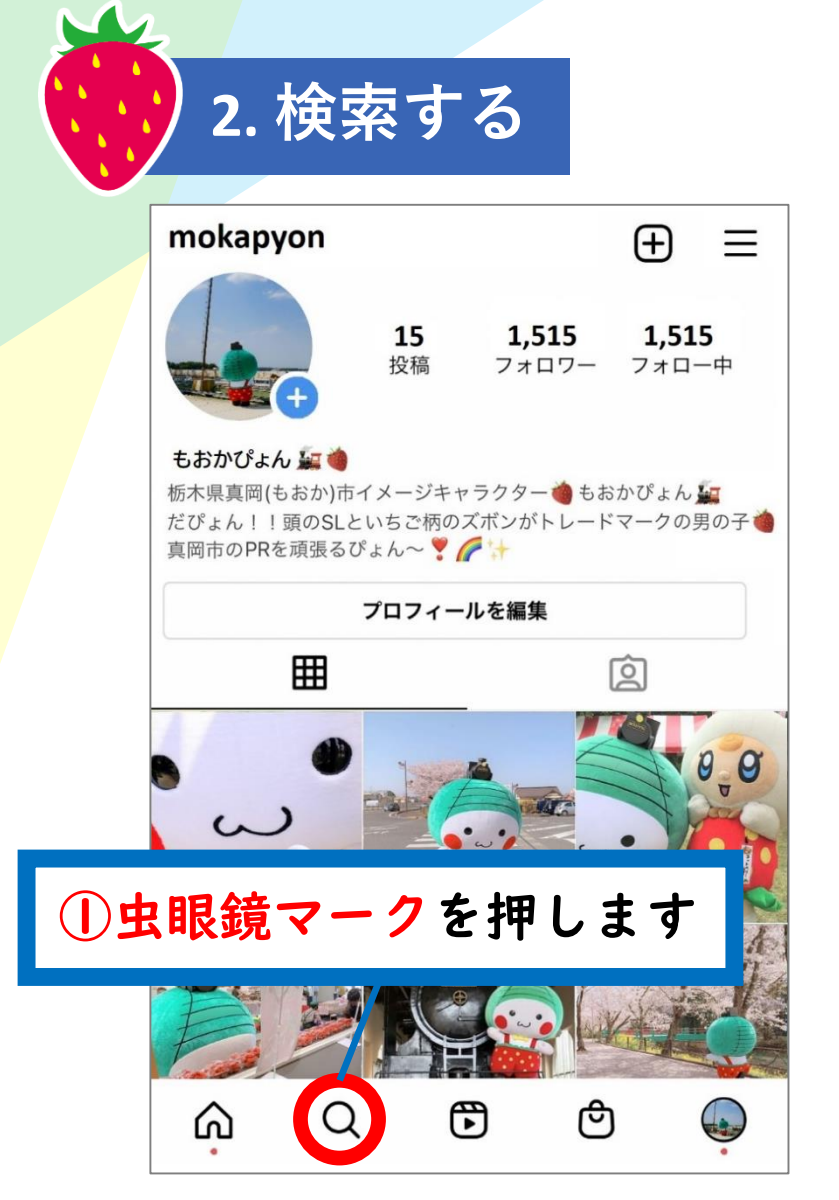

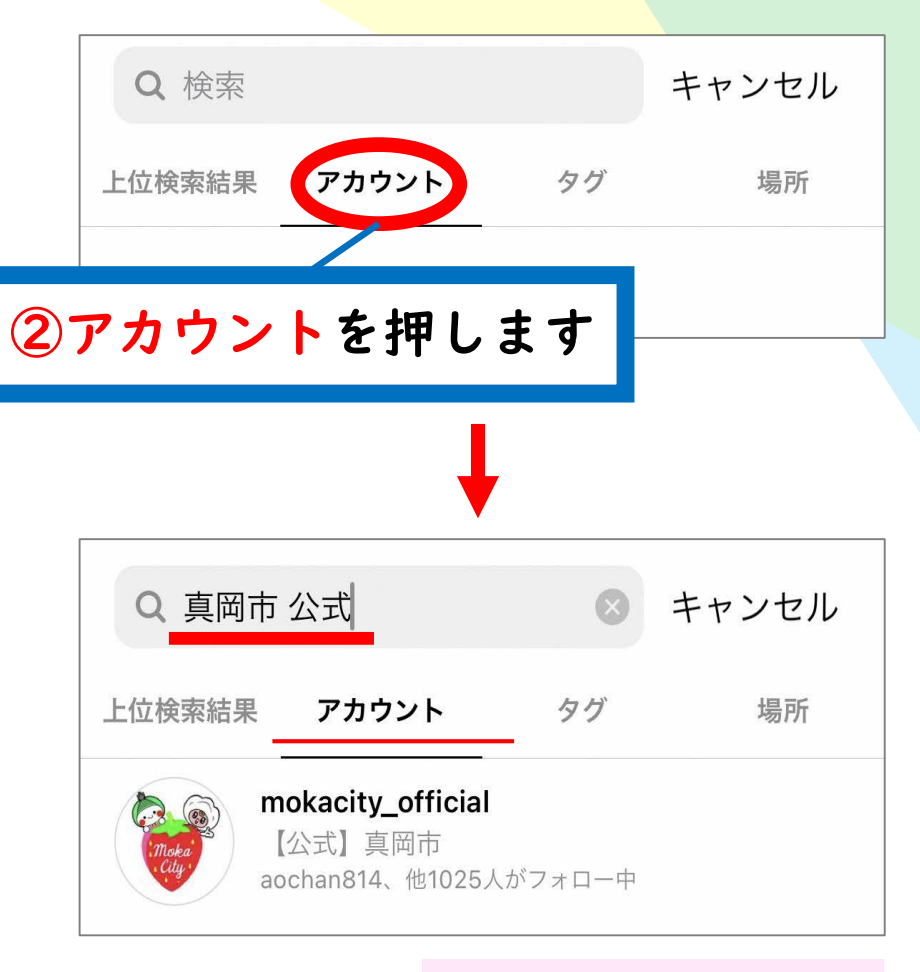

【真岡市公式】の アカウントを見る ことができます。

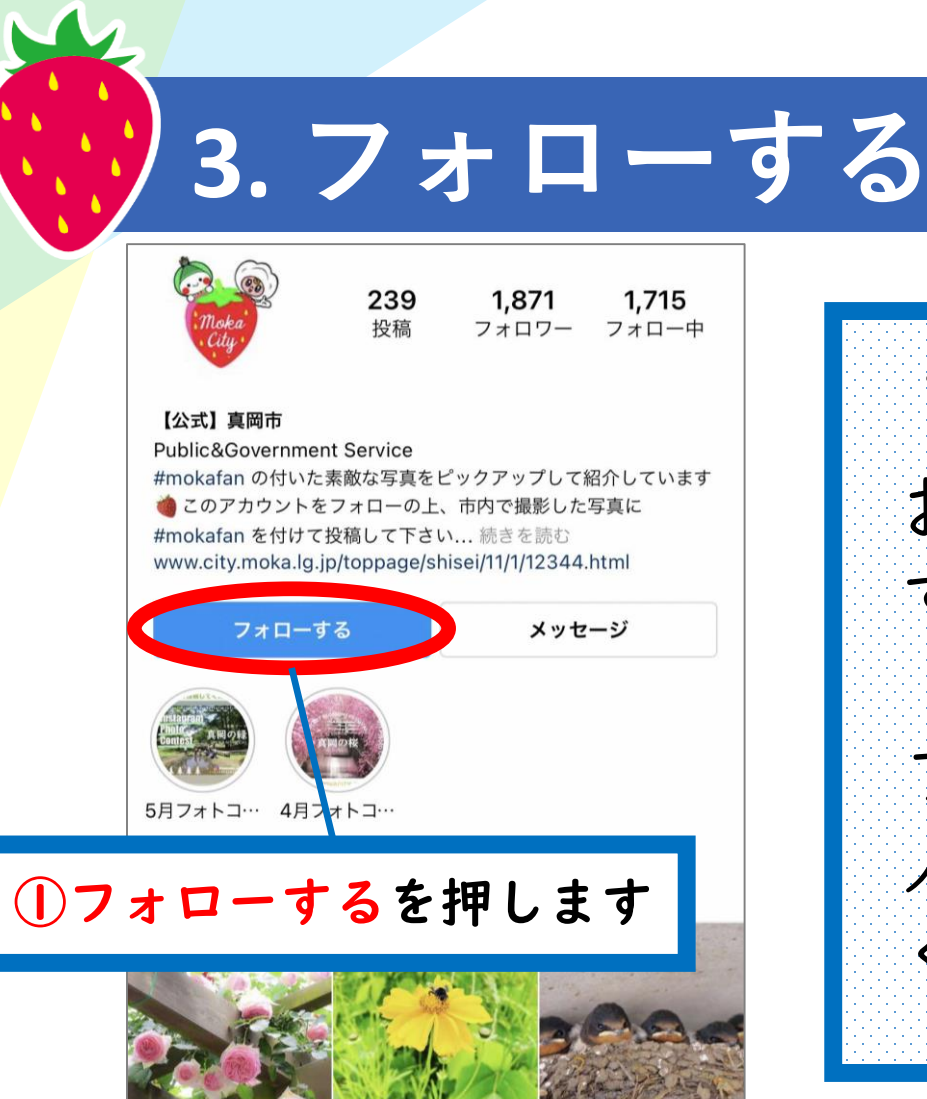

フォローって何? お気に入りの人を登録 すること フォローをするとその 人の投稿を見逃しにく くなります。

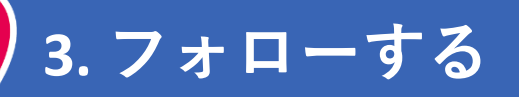

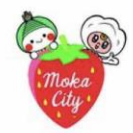

239 1,871 投稿

1,715 フォロワー フォロー中

## 【公式】真岡市

Public&Government Service #mokafan の付いた素敵な写真をピックアップして紹介しています 🍓 このアカウントをフォローの上、市内で撮影した写真に #mokafan を付けて投稿して下さい... 続きを読む www.city.moka.lg.jp/toppage/shisei/11/1/12344.html

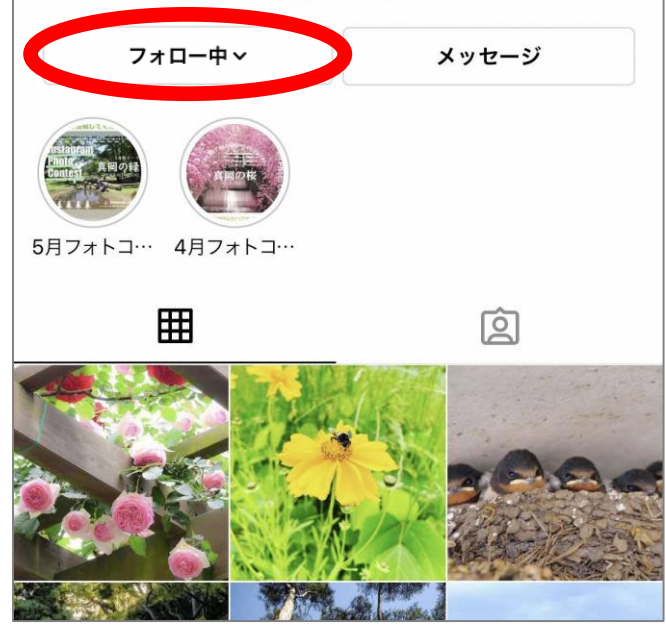

これでフォロー完了♪

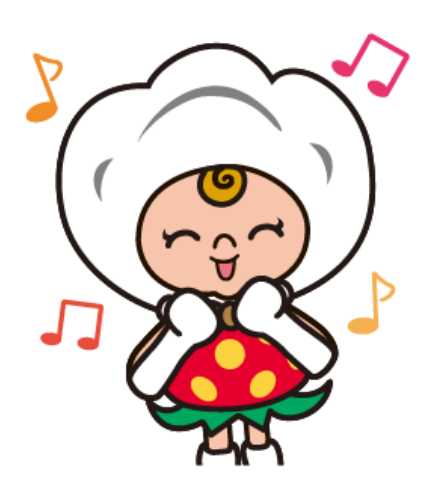

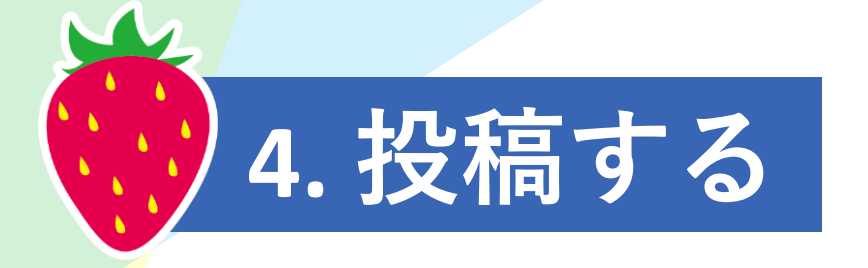

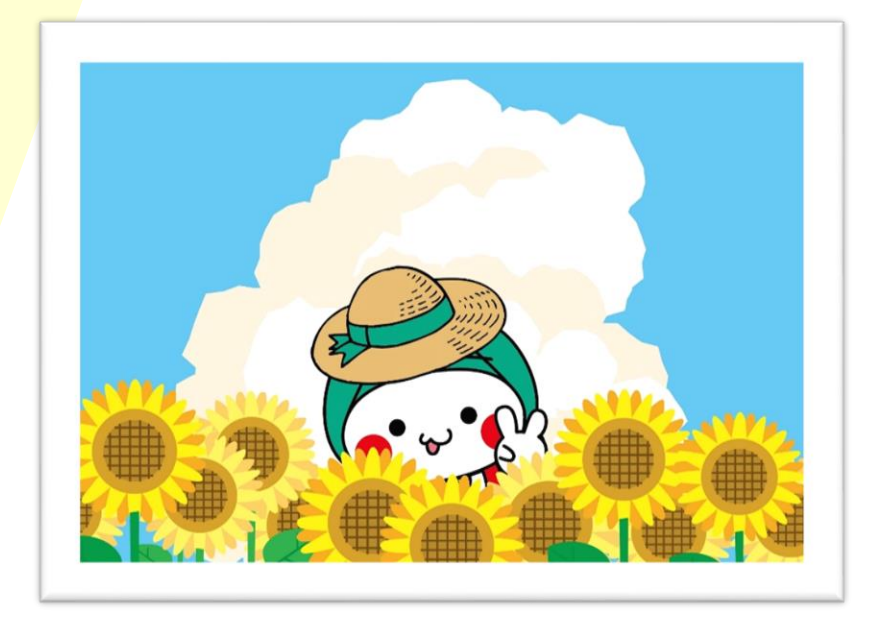

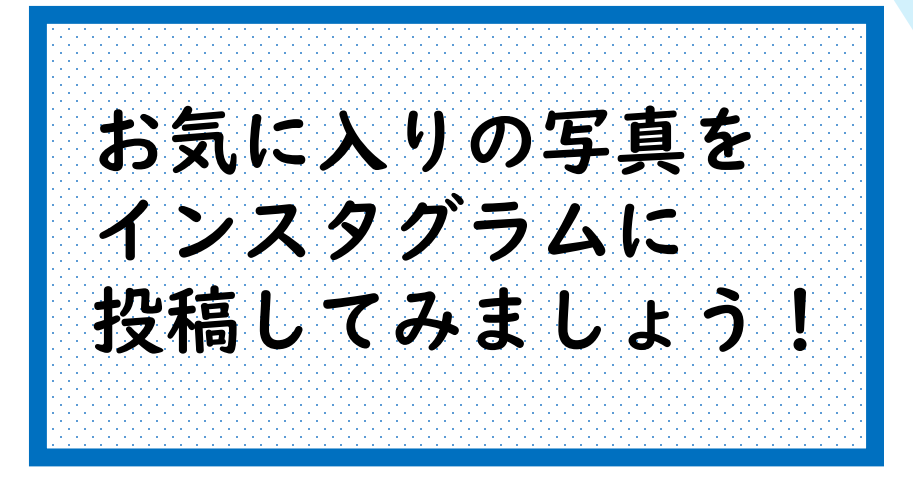

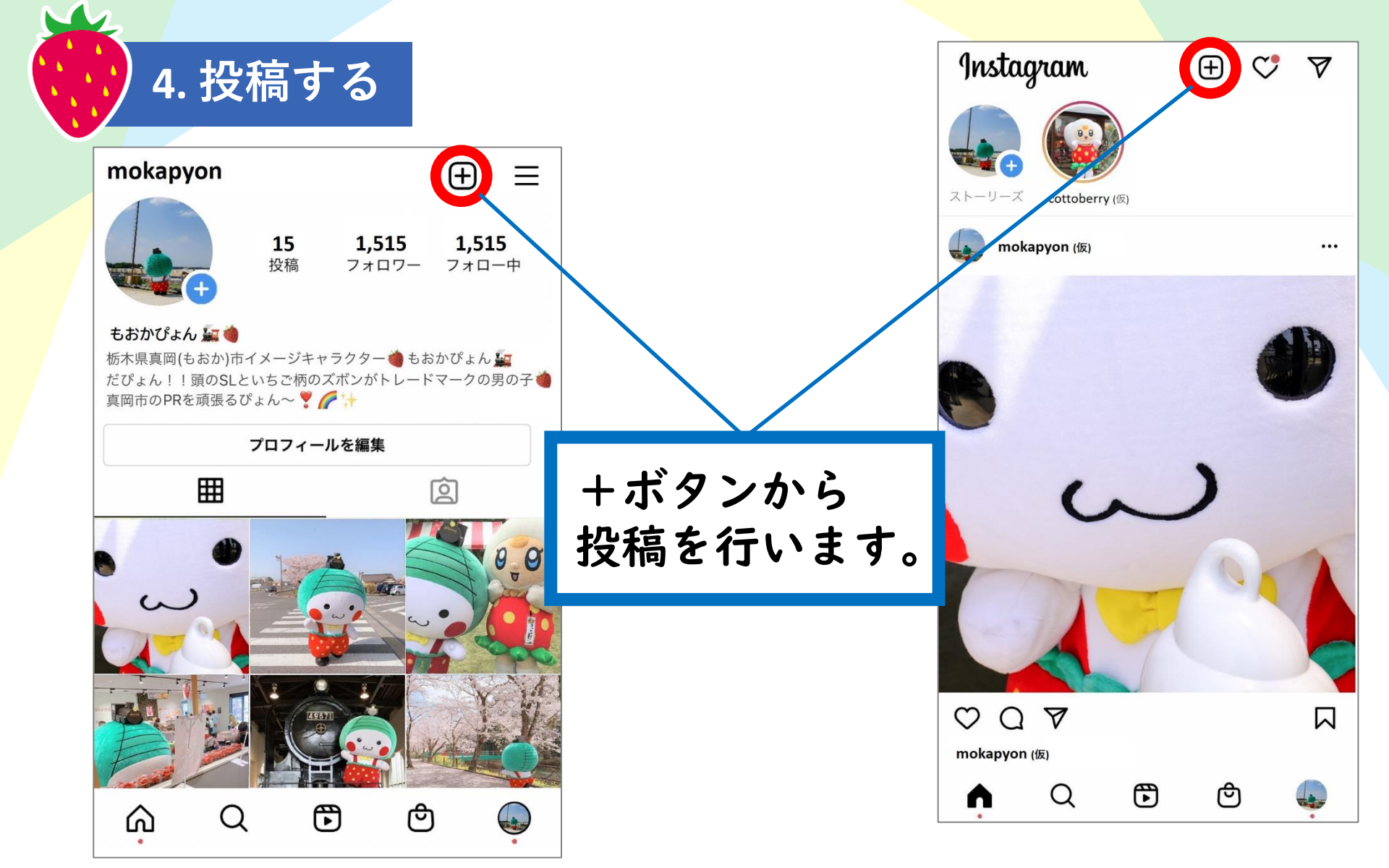

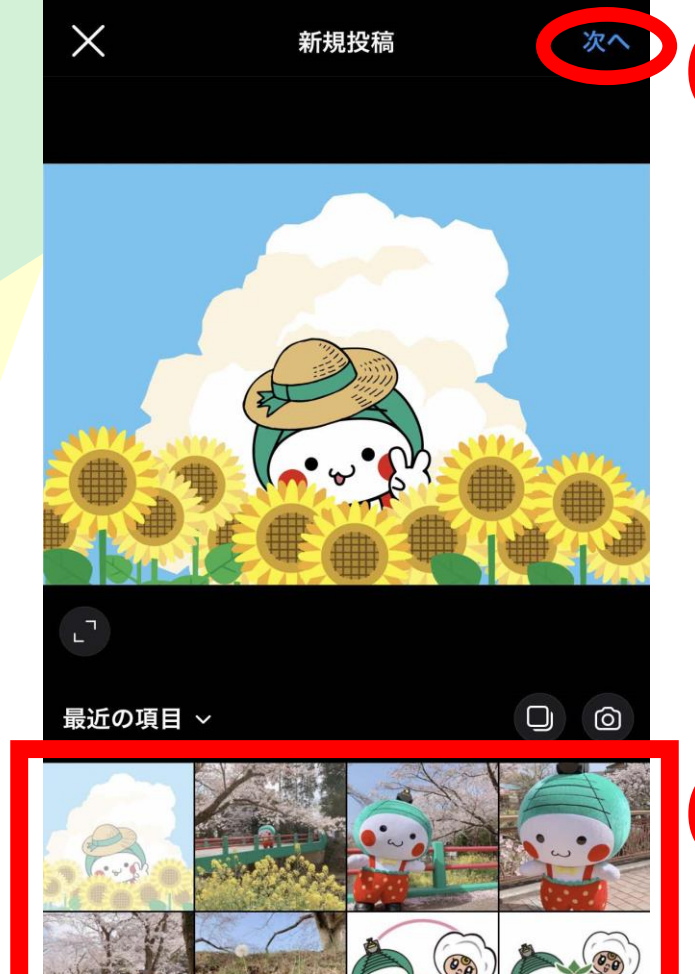

MOK

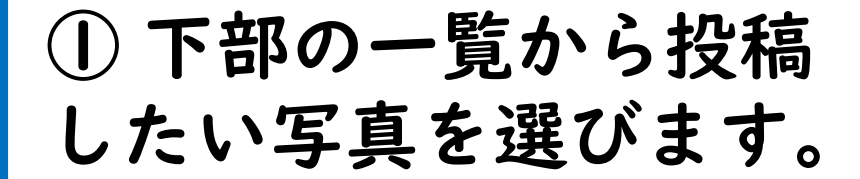

②「次へ」を押します。

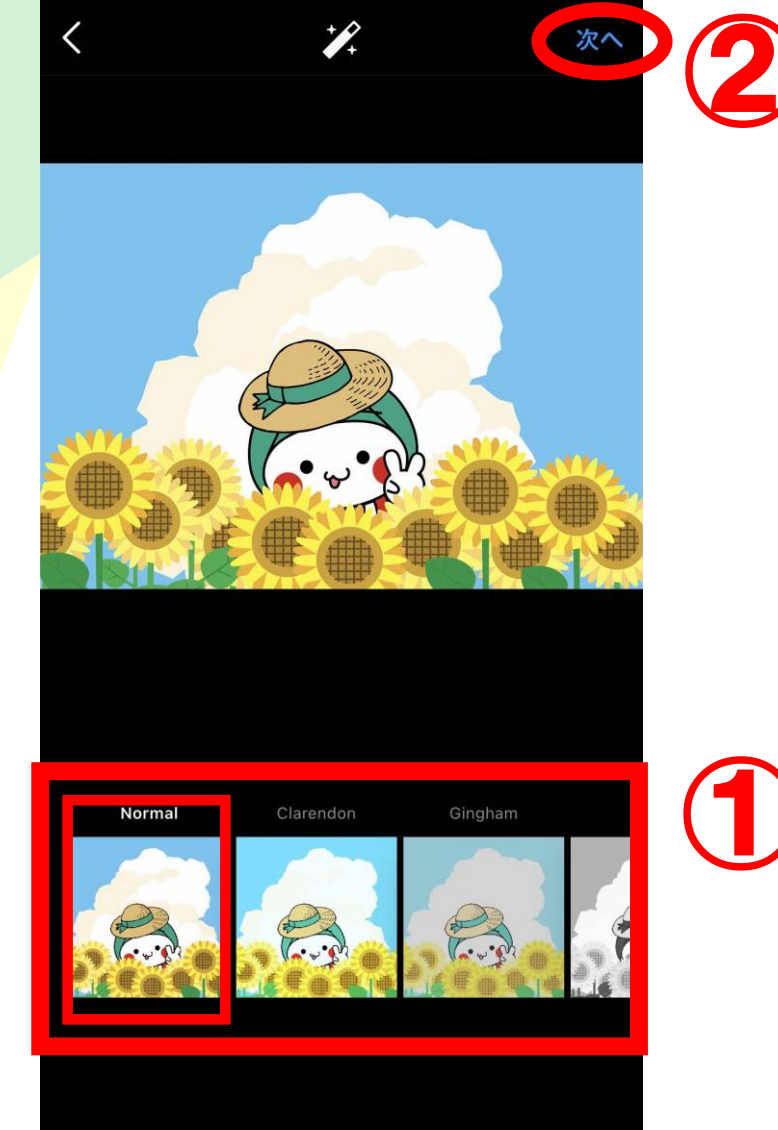

写真の風合いを変えられます。
元の写真が一番左側(Normal)です。

②「次へ」を押します。

フィルター

| <       | 新規投稿                      | シェア      |           |
|---------|---------------------------|----------|-----------|
|         | キャプションを書く                 |          |           |
| タグ付け    |                           | >        | 写真の説明文    |
| 場所を追加   |                           | >        | (キャブジョン)を |
| 栃木県 真岡市 | 栃木県 井頭公園 行屋/              | 川水辺の公園   | 書さます。     |
| <       | 新規投稿                      | シェア      |           |
|         | ひまわりがいっぱいで<br>うきうきだぴょん〜 👷 | <i>(</i> |           |
| タグ付け    |                           | >        |           |
| 場所を追加   |                           | >        |           |
| 栃木県 真岡市 | 栃木県 井頭公園 行屋/              | 川水辺の公園   |           |

|                                | キャプション                                              | OK          |
|--------------------------------|-----------------------------------------------------|-------------|
|                                | ひまわりがいっぱぃ<br>うきうきだぴょん〜<br>#真岡市<br>#ひまわり<br>#mokafan | いで<br>- 🌻 🌈 |
| タグ付け                           |                                                     |             |
| 場所を追加                          |                                                     |             |
| 栃木県 真岡市                        | 栃木県 井頭公園 6                                          | 行屋川水辺の公園    |
| び<br>う<br>#1<br>#1<br>#1<br>#1 | まわり。<br>きうきだひ<br>真岡市<br>ひまわり<br>nokafan             |             |

検索用の単語を付けます。 (ハッシュタグ)

★ハッシュタグは全て 「#(シャープ)」から 始めます。

ハッシュタグを付けると 他の人があなたの写真を 検索できるようになるぴょん

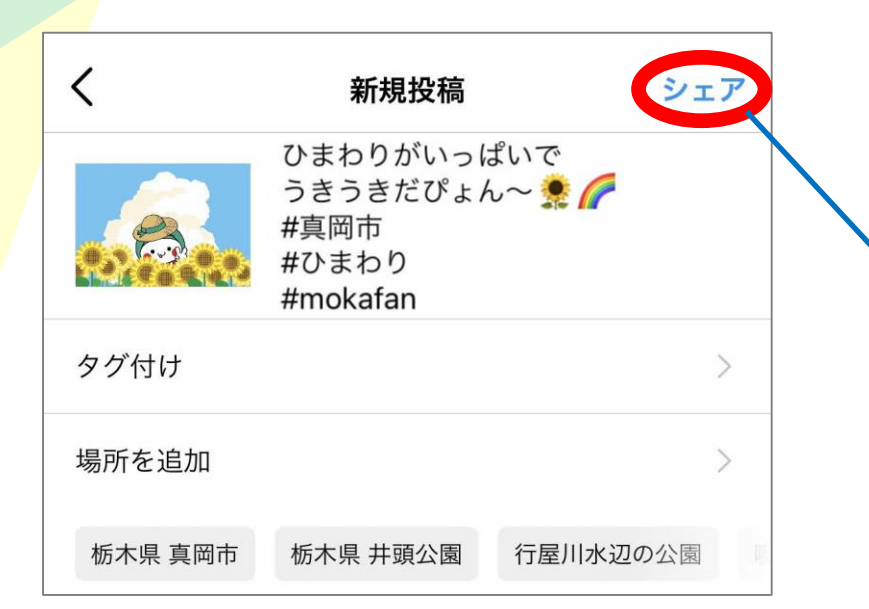

## 記事が完成したら 「シェア」を押します。

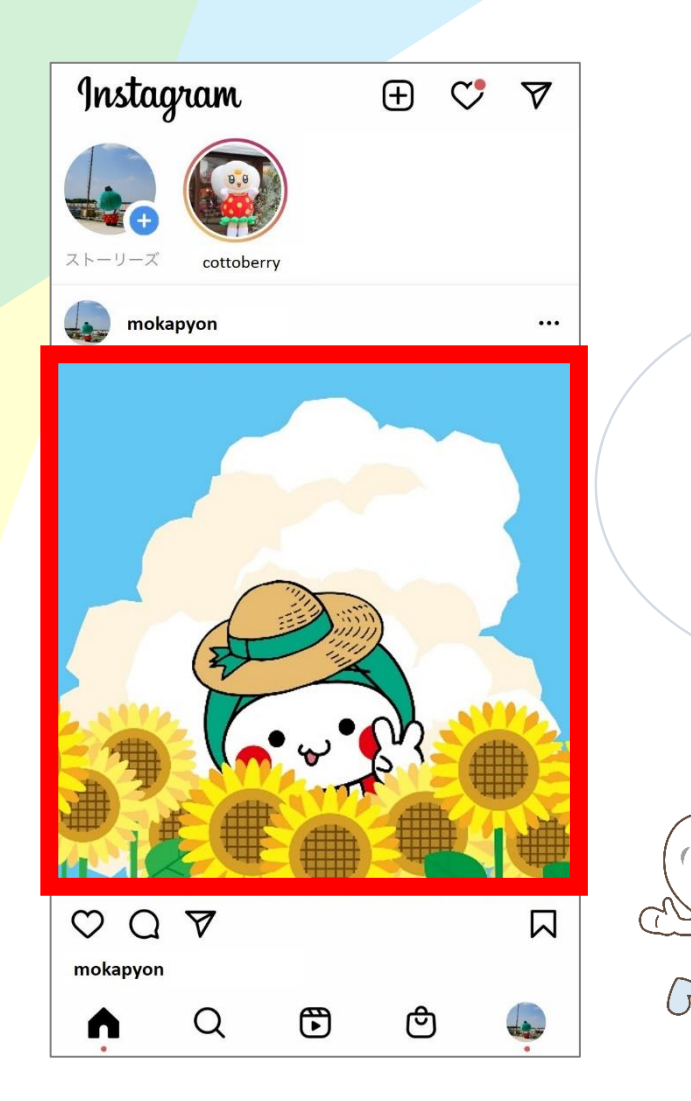

|                  | mokapyon                                                                                                    |                         | $\oplus$ =                   |  |  |  |
|------------------|----------------------------------------------------------------------------------------------------|-------------------------|------------------------------|--|--|--|
|                  | +                                                                                                    | <b>16 1,5</b><br>投稿 フォロ | <b>15 1,515</b><br>コワー フォロー中 |  |  |  |
| 投稿完了♪<br>写直を撮ったら | <b>もおかぴょん 編 ()</b><br>栃木県真岡(もおか)市イメージキャラクター () もおかぴょん 編<br>だぴょん!! 頭のSLといちご柄のズボンがトレードマークの男の子 ()<br>真岡市のPRを頑張るぴょん~ 🌹 🌈 👉 |                         |                              |  |  |  |
| ティビュシアとう         | プロフィールを編集                                                                                                    |                         |                              |  |  |  |
| こしてし トライ         | ⊞                                                                                                    |                         | Ô                            |  |  |  |
| 技術してみよう          |                                                                                                    |                         |                              |  |  |  |
|                  | A<br>A                                                                                                    | Ē                       | Č                            |  |  |  |

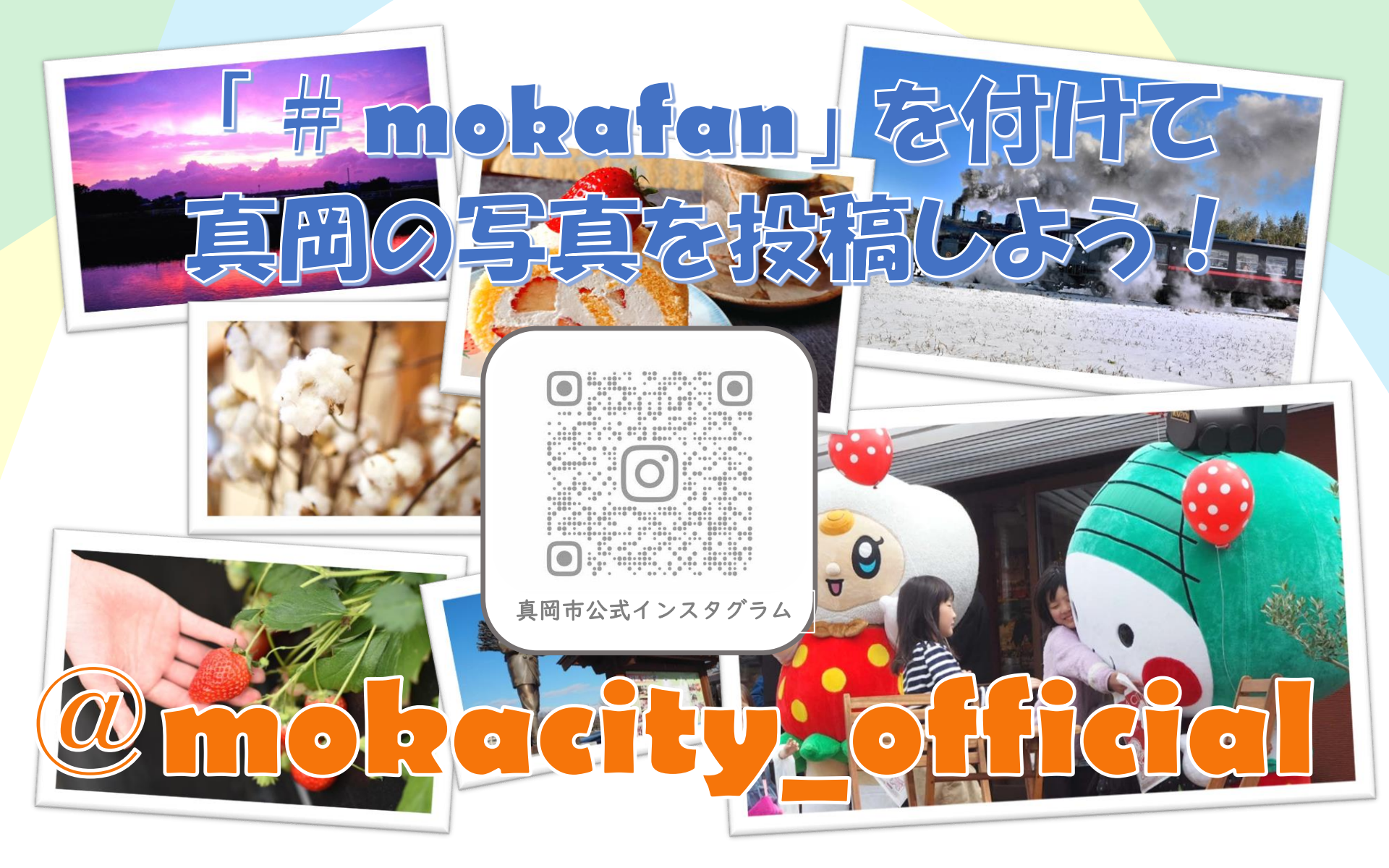